## **PRO-AM BEACH SOCCER**

### **Team Hold Rooms Instructions**

#### Step 1 of 5: Search for 1 Room then Click "Check Rates"

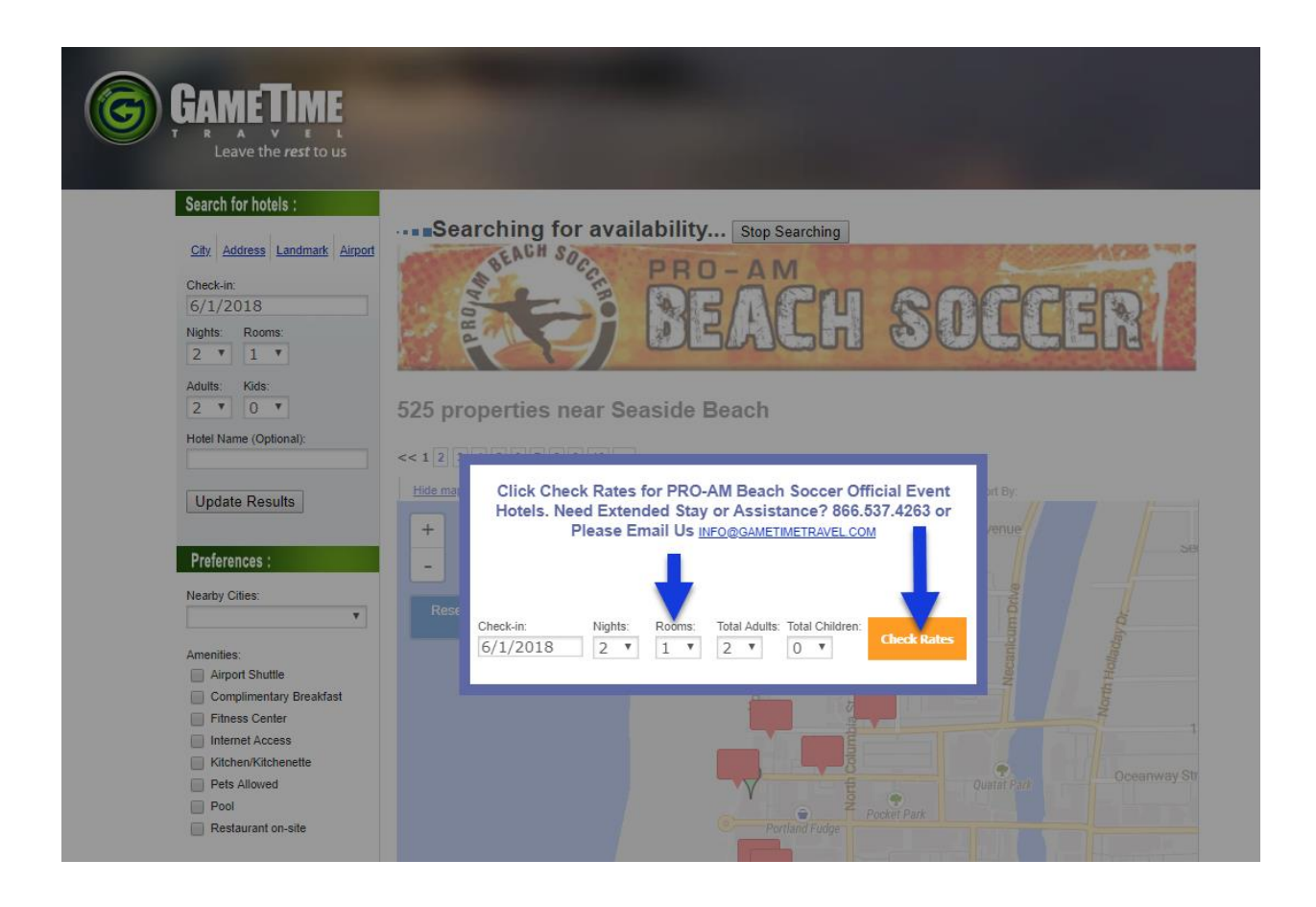

### Step 2 of 5: Click "View Rates" at Preferred Hotel

| GAMETIME<br>Care the rest to us                                                                                                    |                                                                                                    |                                                     |
|----------------------------------------------------------------------------------------------------|----------------------------------------------------------------------------------------------------|-----------------------------------------------------|
| Search for hotels :<br>City Address Landmark Airport<br>Check-in:<br>7/6/2018<br>Nights: Rooms:<br>2 V 1 V<br>Aduits: Kids:<br>2 V 0 V<br>Hotel Name (Optional): | Show hotels on a me       Fairfield Inn & Suites by Marriott Texas City         Topoty Details or Properties Nearby       Soft Strict         Property Details or Property Reservery       18 miles from Fast Park                                                                                                    | S139.00<br>VIEW RATES                               |
| Update Results Preferences :                                                                                                    |                                                                                                    | Special Event Rate                                  |
| Nearby Cities:                                                                                                    | Holiday Inn Houston Webster <ul> <li>A Holiday Inn Houston Webster</li> <li>Courte State State</li></ul> | \$129.00<br><u>VIEW RATES</u><br>Special Event Rate |
| Internet Access Kitchen/Kitchenette                                                                                                    | · · · · · · · · · · · · · · · · · · ·                                                                                                    |                                                     |
| Publier Publicher<br>Peta Allowed<br>Pool<br>Restaurant on-site<br>Rating:                                                                                       | Springhill Suites by Marriott Galveston<br>6303 Broadway St Galveston, TX, 77551<br>Property Details or Properties Nearby.<br>7.0 miles from East Beach Park                                                                                                    | \$199.00<br><u>VIEW RATES</u>                       |
| 5 Stars<br>4 Stars<br>3 Stars<br>2 Stars<br>1 Star                                                                                                    |                                                                                                    | Special Event Rate                                  |

**Step 3 of 5:** Click "Hold Room" to block a chosen number of rooms for your team. If you want to hold two different rooms types, you will need to make two separate holds. If you need a large number of rooms than make holds at an additional hotel.

| Search for hotels :           City         Address         Landmark         Aircort           Check-in:         7/6/2018                     | PRO-A<br>DEA                                                                                                    | CH SOCCER                                                                                                    |
|----------------------------------------------------------------------------------------------------|----------------------------------------------------------------------------------------------------|----------------------------------------------------------------------------------------------------|
| Nights:     Rooms:       2     1       Adults:     Kids:                                                                                     | Show hotels on a mag                                                                                                    | Sort By:                                                                                                    |
| 2 V 0 V<br>Hotel Name (Optional):<br>Update Results                                                                                          | Fairfield Inn & Suites by Ma<br>10700 Emmett F Lowry Expy Texas City,<br>Property Details or Properties Nearby<br>18.5 miles from East Beach Park                                                                                           | Arriott Texas City 수수수수수수 \$139.00<br>TX, 77591 VIEW RATES<br>Special Event Rate                                                                                                    |
| Preferences :                                                                                                    | General Info Amenities Photos Map                                                                                                    | Rates Reviews Close                                                                                                    |
| ×                                                                                                    | Available Rooms                                                                                                    |                                                                                                    |
| Amenities:<br>Airport Shuttle<br>Complimentary Breakfast<br>Fitness Center<br>Internet Access<br>Kitchen/Kitchenette<br>Pets Allowed<br>Pool | Special Event Rate - Two Queen Beds Hair dryer, coffee station,<br>modern room design and so much more. Complimentary buffet br<br>occupancy of 4 persons per room. Keys ready at check-in. Access<br>treats in room for coaches and staff. | 25- inch television, comfortable beds,<br>eakfast included. Rate based on<br>s to lobby space for meetings. Welcome<br>Hold Rooms<br>Average Nightly: \$139.00<br>Rooms Remaining: 30 |
| Restaurant on-site                                                                                                    | Friday                                                                                                    | Saturday                                                                                                    |
| Rating:                                                                                                    | \$139.00                                                                                                    | \$139.00                                                                                                    |

### Step 4 of 5: Fill in the Room Hold Form and Submit it

|                                                                                                    | Fairfield I<br>10700 Emmett F                                                                        | nn & Suites                                                            | by Marriot<br>as City, TX, 7            | t <b>Texas City</b><br>7591                    | \$                                          | <mark>क्रे</mark> के के के                 |                                                   |  |
|----------------------------------------------------------------------------------------------------|----------------------------------------------------------------------------------------------------|------------------------------------------------------------------------|-----------------------------------------|------------------------------------------------|---------------------------------------------|--------------------------------------------|---------------------------------------------------|--|
|                                                                                                    | Property Details or<br>18.5 miles from Ea                                                            | Properties Nearby<br>st Beach Park                                     | x                                       |                                                |                                             |                                            | VIEW RATES                                        |  |
|                                                                                                    |                                                                                                    |                                                                        |                                         |                                                |                                             |                                            | Special Event Rate                                |  |
| 🕶 🖹 💷 📰 🕷                                                                                                    | 8 2 4 2                                                                                              |                                                                        |                                         |                                                |                                             |                                            |                                                   |  |
| Hold Rooms                                                                                                    | General Info                                                                                         | Amenities                                                              | Photos                                  | Мар                                            | Reviews                                     |                                            | Close 🔀                                           |  |
|                                                                                                    |                                                                                                    | 0                                                                      |                                         |                                                |                                             |                                            |                                                   |  |
| Ріасе к                                                                                                    | ooms                                                                                                 | On Ho                                                                  | a                                       |                                                |                                             |                                            |                                                   |  |
| Room Descript<br>modern room de<br>occupancy of 4 p<br>treats in room fo<br>7/6/2018 30 roo<br>7/7/2018 30 roo                                                               | ion: Two Quee<br>sign and so m<br>persons per ro<br>or coaches and<br>oms at 139.00<br>oms at 139.00 | en Beds Hair<br>ouch more. C<br>om. Keys rea<br>I staff.<br>USD<br>USD | dryer, coff<br>ompliment<br>ady at chec | ee station, 3<br>ary buffet bi<br>k-in. Access | 5- inch tele<br>reakfast inc<br>to lobby sp | evision, cor<br>luded. Rate<br>bace for me | nfortable beds,<br>e based on<br>eetings. Welcome |  |
| 139.00 USD av                                                                                                    | erage nightl                                                                                         | y rate.                                                                |                                         |                                                |                                             |                                            |                                                   |  |
| Complete this fo<br>to members of y<br>the group block.                                                                                                    | rm to put roor<br>our group to r                                                                     | ms on hold fo<br>reserve their                                         | or your gro<br>individual               | up. You will<br>room, using                    | receive an<br>their own p                   | email with<br>bayment in                   | a link to forward<br>formation, from              |  |
| How many room                                                                                                    | s would you li                                                                                       | ke to hold fo                                                          | r each date                             | ?                                              |                                             |                                            |                                                   |  |
| 7/6/2018 7/7/2                                                                                                    | 2018                                                                                                 |                                                                        |                                         |                                                |                                             |                                            |                                                   |  |
| Group Contact:                                                                                                    |                                                                                                    |                                                                        | Seleo                                   | ct # of Ro                                     | oms Per                                     | Night                                      |                                                   |  |
| First Name                                                                                                    | Last                                                                                                 | No                                                                     |                                         |                                                |                                             |                                            |                                                   |  |
|                                                                                                    | Last                                                                                                 |                                                                        |                                         |                                                |                                             |                                            |                                                   |  |
| Email Address:                                                                                                    |                                                                                                    |                                                                        | _                                       |                                                |                                             |                                            |                                                   |  |
|                                                                                                    |                                                                                                    |                                                                        |                                         |                                                |                                             |                                            |                                                   |  |
| Daytime Phone I                                                                                                    | Number:                                                                                              | 1                                                                      |                                         |                                                |                                             |                                            |                                                   |  |
| Evening Phone N                                                                                                    | lumber:                                                                                              |                                                                        |                                         | Fill in Te:                                    | am Conta                                    | act Info                                   |                                                   |  |
|                                                                                                    |                                                                                                    |                                                                        |                                         |                                                |                                             |                                            |                                                   |  |
| Group Name Age                                                                                                    | e Group Divisi                                                                                       | on:                                                                    |                                         |                                                |                                             |                                            |                                                   |  |
| Rooms not confirmed by 11:59 pm EST on 26 April 2018 will be automatically released back to the property and the availability and rate indicated may no longer be available. |                                                                                                    |                                                                        |                                         |                                                |                                             |                                            |                                                   |  |
| Place Room On                                                                                                    | Hold                                                                                                 |                                                                        |                                         | Click to                                       | Submit                                      |                                            |                                                   |  |

# **Step 5 of 5:** Below is the email with instructions you will receive on how to share it with your team. **Remember to book your room also**.

From: GAMETIME TRAVEL customerservice@allresnet.com To: TEAM TRAVEL COORDINATOR Subject: Courtesy Block Placed on Hold for TEAM

Rooms are being held for your TEAM

Your Room Block Code is: 359696

Hotel Name: HYATT PLACE RICHMOND

Check in dates from 11/8/2018

These rooms ARE NOT RESERVED, they are simply on a courtesy hold!

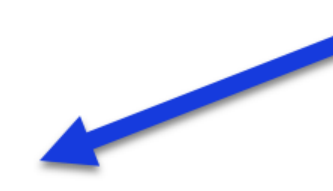

TEAM TRAVEL MANAGER: Please forward this email to each individual traveler so they may reserve their desired amount of rooms and secure them individually with a major credit card.

To reserve your rooms online: CLICK HERE

Using the dropdowns:

- 1. Choose your desired check in date
- 2. Choose the number of nights you wish to stay
- 3. Choose the number of rooms you wish to reserve
- 4. Click the "Book Room" Button to provide your information

ATTENTION: Courtesy Hold Expires on 4/13/2018. Rooms not reserved by this date will no longer available within in this Courtesy Hold.

If the Team Travel Manager is in need of a Courtesy Hold Extension please forward this entire email to Info@TravelGatewaySolutions.com with your request.

Thanks for using our service.

Travel Specialist Travel Gateway Solutions support@travelgatewaysolutions.com